1. 対象学生の端末を選択し、[画面確認]をクリック。

| 1 C                                                                                                    |                                                                                                    |          |                                                                                                    |
|----------------------------------------------------------------------------------------------------|----------------------------------------------------------------------------------------------------|----------|----------------------------------------------------------------------------------------------------|
|                                                                                                    | ac allowing (2 asia )    (2 asia )     (2 asia )     (2 asia )     (2 asia ) |          |                                                                                                    |
| NORT V     NOR     V     NR     L     MP     D     MP     D     MP     MP     MP     MP     MP     MP     MP     MP     MP     MP     MP     MP     MP     MP     MP     MP     MP     MP     MP     MP <th< td=""><td>Contraction of the second second</td><td></td><td></td></th<> | Contraction of the second second                                                                                                    |          |                                                                                                    |
| 1     Kdb     Abs     Abs     Abs     Abs     Abs     Abs     Abs       2     Kdb     Abs     Abs     Abs     Abs     Abs     Abs     Abs       5     Kdb     Abs     Abs     Abs     Abs     Abs     Abs       5     Kdb     Abs     Abs     Abs     Abs     Abs     Abs       6     Kdb     Abs     Abs     Abs     Abs     Abs     Abs       7     Kdb     Abs     Abs     Abs     Abs     Abs     Abs       6     Kdb     Abs     Abs     Abs     Abs     Abs     Abs       7     Kdb     Abs     Abs     Abs     Abs     Abs     Abs                                                                                                    |                                                                                                    |          |                                                                                                    |
| 5     846     846     846     846     846     846     846       0     100     100     100     100     100     100     100       0     100     100     100     100     100     100     100       0     100     100     100     100     100     100     100       0     100     100     100     100     100     100     100       0     100     100     100     100     100     100     100       0     100     100     100     100     100     100     100                                                                                                    | □通常 目前相 田 道回 7/12/ 画面/名前/状態                                                                                                    | 名前:表示名 > | C 端末状況の更新<br>に計画のや Vitero                                                                                                    |
| 0 mite site site site site site site site s                                                                                                    | すべて030名 選択 グループ減損なし ~<br>1501-25                                                                                                    |          | 発表 画面確認 端末: 37台<br>深況: 18台                                                                                                    |
|                                                                                                    |                                                                                                    |          | (2) U N + 2 47<br>U N + 2 47<br>U |
| - • • • • • • •                                                                                                    | <u>1501-26</u>                                                                                                    |          | ♣ 出來確認                                                                                                    |
|                                                                                                    | Takeira                                                                                                    |          |                                                                                                    |
|                                                                                                    |                                                                                                    |          |                                                                                                    |
|                                                                                                    |                                                                                                    |          | <b>10</b> B B                                                                                                    |
|                                                                                                    | densan                                                                                                    |          | <b>E</b> 4363                                                                                                    |
|                                                                                                    |                                                                                                    |          | 🕞 t2 #                                                                                                    |
|                                                                                                    |                                                                                                    |          | (4) = =                                                                                                    |
|                                                                                                    | د                                                                                                    |          | V 🕥 CALL                                                                                                    |

2. 虫眼鏡のアイコン [画面ボタン]をクリックし、対象学生の画面の大きさを [縮小表示]を選択。

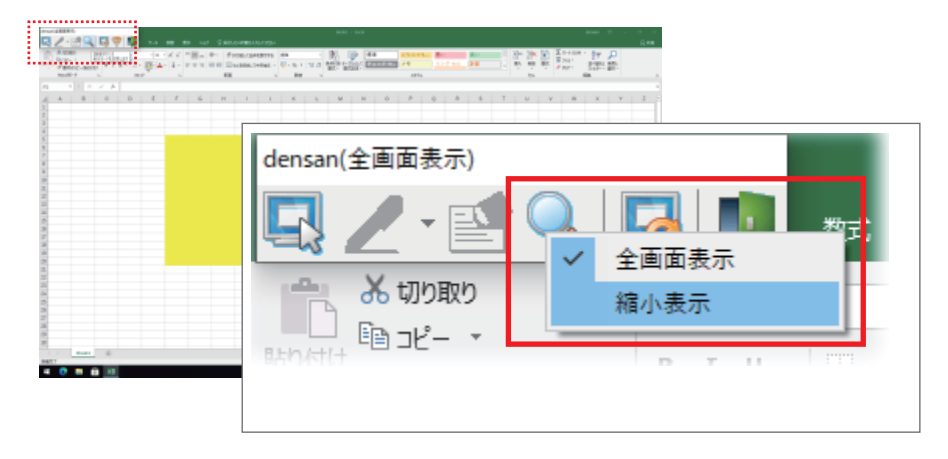

3.対象学生の端末画面を自分の画面と見比べることができます。

| <b>Z</b> .      |            | 37            | 1                                 | The second second                                                                                                    |                                                 |                                                                                                    |                        |
|-----------------|------------|---------------|-----------------------------------|----------------------------------------------------------------------------------------------------|-------------------------------------------------|----------------------------------------------------------------------------------------------------|------------------------|
| 8.51            | chi a      |               |                                   | Books - Eccal guileon T                                                                                                    |                                                 |                                                                                                    |                        |
| 2466            | -16 HOL    |               |                                   | 7-9 KM BU ALT Q WILLIAMMERADATER                                                                                                    |                                                 |                                                                                                    |                        |
| avar-r e        | 80+P       | • =• /<br>360 | > <u>n +</u> x<br>>- <u>4</u> - £ | ■ ● や/ 作 単本・ 現金相信数化・ 計画の ・ 20 本目 (10 本目) (10 本目) (10 × 10 × 10 × 10 × 10 × 10 × 10 × 10                                                                                                    | 27 P<br>2008- 187<br>208- 187                   |                                                                                                    |                        |
| 82              | * 1 ×      | ~ A           | 1.6%                              |                                                                                                    | ~                                               |                                                                                                    |                        |
| . A [6.         | 5          | c             | D                                 | Merroan 24/0#0                                                                                                    | - D                                             | x                                                                                                    |                        |
| 1               |            |               |                                   | A NUMBER OF A DESCRIPTION OF A DESCRIPTION OF A DESCRIPTI |                                                 |                                                                                                    |                        |
| 60 Z            | 5.8.9      | 教育研           | 10.00                             | Providence of the second second secon | anness Barren Barren 1 in 36 (2 Service - Ser P |                                                                                                    |                        |
| 1               | 10.00      | 0.00          | 1.41                              | And a second second sec |                                                 |                                                                                                    |                        |
| 2               | 1.610      | 10.00         | 1.610                             |                                                                                                    |                                                 |                                                                                                    |                        |
| 6               | 11月1日      | 秋果粉           | 11.810                            |                                                                                                    |                                                 |                                                                                                    |                        |
| 7               | 10月1日      | 牧商捐           | 1.8.9                             |                                                                                                    |                                                 |                                                                                                    |                        |
|                 | (作用)(注)    | 秋果锅           | 11.R15                            |                                                                                                    |                                                 |                                                                                                    |                        |
| 9               | 1.816      | 0.8%          | e.8%                              |                                                                                                    |                                                 |                                                                                                    |                        |
| 541 10          | 化晶体        | 秋晨残           | 机晶体                               | 3                                                                                                    |                                                 |                                                                                                    |                        |
| 11              | 11月1日      | 牧員相           | 11月1日                             |                                                                                                    |                                                 |                                                                                                    |                        |
| 12              | 10.00      | 教育物           | TAN                               | 8                                                                                                    |                                                 |                                                                                                    |                        |
| 14              | 10.00      | 0.00          | 1.4.5                             |                                                                                                    |                                                 |                                                                                                    |                        |
| 10              | 10.00      | 47.810        | 140                               |                                                                                                    |                                                 |                                                                                                    |                        |
| 16              |            |               |                                   |                                                                                                    |                                                 |                                                                                                    |                        |
|                 | Sheets     | - 49          |                                   | 10 M M                                                                                                    |                                                 |                                                                                                    |                        |
| 8457            |            |               |                                   | N N N N N N N N N N N N N N N N N N N                                                                                                    |                                                 |                                                                                                    | SHITTON MADE COUNTS IN |
| Statement of    |            |               |                                   |                                                                                                    |                                                 |                                                                                                    |                        |
|                 |            |               |                                   |                                                                                                    |                                                 |                                                                                                    |                        |
| <b>.</b>        |            |               |                                   | Last B                                                                                                    | 10 A A                                          | and the second second se | <b>X</b>               |
| Microsoft Linge |            |               |                                   |                                                                                                    |                                                 |                                                                                                    | SXVetual Look 2010     |
| Researching     |            |               |                                   |                                                                                                    |                                                 |                                                                                                    |                        |
| 4 0             | <b>a</b> ê |               | 0 ø                               |                                                                                                    |                                                 |                                                                                                    | ■ 💩 🕄 🖓 🕫 🔿 🙀          |